## **CAJA DE PROFESIONALES UNIVERSITARIOS EN MULTIPAGOS**

Está habilitado el pago de la Caja de Jubilaciones y Pensiones a Profesionales Universitarios (CJPPU) a través de Multipagos.

Los pagos se pueden realizar entre el 15 de cada mes y en 5º día hábil de mes siguiente.

Tus pagos electrónicos con **Multipagos** ingresando a **e-Brou** (modalidad "Home"), o a través de la **Aplicación Móvil del Banco República**, desde el lugar en el que te encuentres, los 7 días de la semana, las 24 horas. Se puede iniciar el pago también desde el sitio web de la Caja de Profesionales (modalidad "Billetera").

Rápido, cómodo y sin costo.

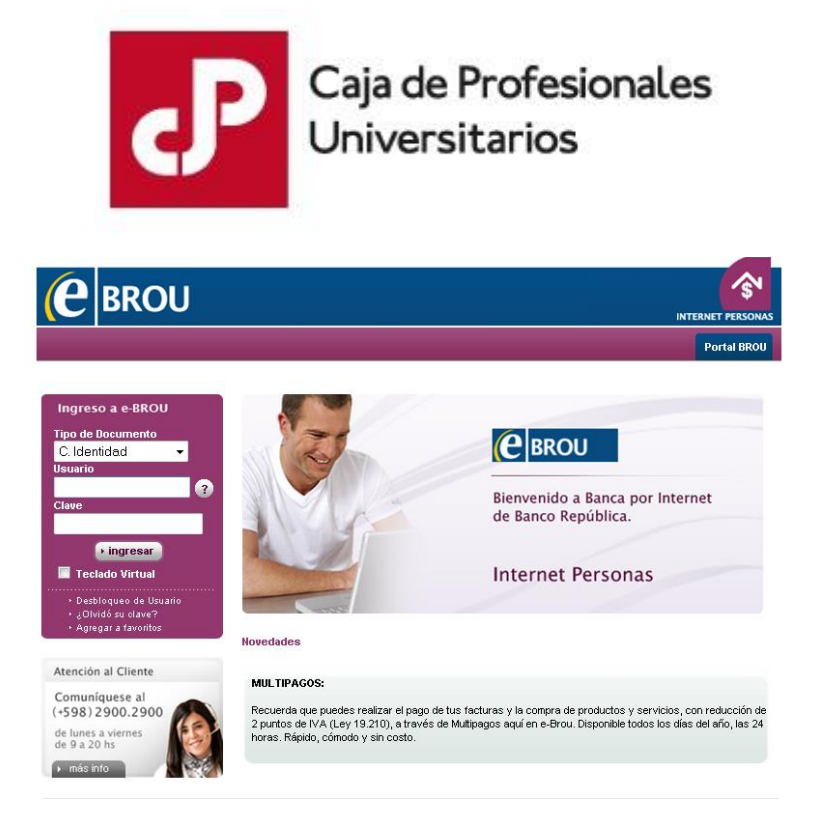

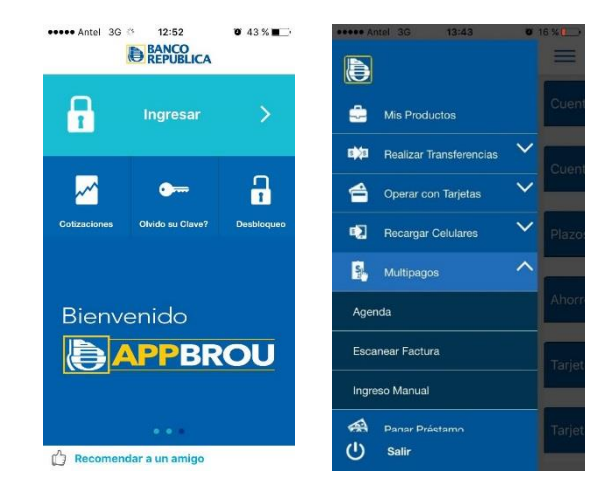

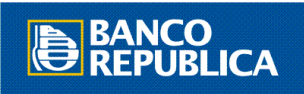

## Procedimiento de pago desde e-BROU:

- 1. Ingresar a e-BROU con usuario y contraseña.
- 2. Seleccionar el menú "Multipagos" y luego "Pago de Servicio".
- 3. Dentro de "Servicios Varios", seleccionar "CJPPU".

| Servicios Va      | arios                |             |
|-------------------|----------------------|-------------|
| Buscar:           | <del>```</del>       |             |
| <u>Aguas de</u>   | e la Costa           | <b>@</b>    |
| AT&G Inf          | formática            | AIRC        |
| <u>Caja Not</u> a | arial - Cobranza SNS |             |
| Campiglia         | a Pilay              | САМРУСНА    |
| <u>CJPPU</u>      |                      | CP Crowners |

4. Ingresar el número de afiliado y hacer click en "Consultar".

Pago de Servicios

| Ν                   |                                               |
|---------------------|-----------------------------------------------|
| Convenio:           | CJPPU Caja de Profesionales<br>Universitarios |
|                     | Número de afiliado                            |
| Número de afiliado: |                                               |
| Ayuda:              | 0                                             |
|                     |                                               |
|                     | Consultar                                     |

- 5. Multipagos busca y devuelve el importe pendiente de pago.
- 6. Hacer click en "Pagar".

|         | +*      | •                    |        | 88       | <b>X</b>   40 |
|---------|---------|----------------------|--------|----------|---------------|
| Тіро    | Factura | Fecha<br>Vencimiento | Moneda | Importe  | Pagar         |
| Factura | 4666466 | 31/07/2017           | \$     | 7.470,00 | €.            |

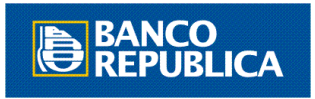

7. Selecciona la cuenta de débito.

### Pago de Servicios

| Confirme a Transacción         |                       |                                         |
|--------------------------------|-----------------------|-----------------------------------------|
| Convenio:                      | CJPPU                 | Caja de Profesionales<br>Universitarios |
| Seleccione la Cuenta a Debitar |                       |                                         |
| Cuenta Débito:                 | Seleccione una cuenta | ~                                       |
|                                | Continuar             |                                         |

8. Ingresar clave y confirmar la transacción.

| Ingrese su clave y confirme la transacción: * |  |
|-----------------------------------------------|--|
| Confirmar                                     |  |

#### Procedimiento de pago desde App BROU:

- 1. Ingresar a la App BROU con tu usuario y contraseña.
- 2. Hacer clic en la pestaña "Multipagos".
- 3. Hacer clic en la sub-pestaña "Ingreso Manual" (sólo la primera vez).
- 4. Seleccionar "Servicios Varios".
- 5. Seleccionar "CJPPU" y "Continuar".
- 6. Ingresar el número de afiliado en "Nro. de Referencia" y "Continuar".
- 7. Multipagos busca y devuelve el importe pendiente de pago.
- 8. Hacer clic en "Pagar", seleccionando luego la cuenta de débito.
- 9. Ingresar clave y confirmar la transacción.
- 10. Luego del primer pago, el servicio queda automáticamente en "Agenda" (para el identificador del nº de afiliado ingresado).
- 11. Manteniendo presionada la pantalla en el recibo que aparece, es posible guardar la imagen como comprobante.

Disponible para Android, iPhone (iOS) y Móvil Web (<u>https://www.canales.brou.com.uy/mbanking/</u>)

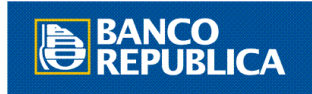

#### Procedimiento de pago desde sitio web de CJPPU:

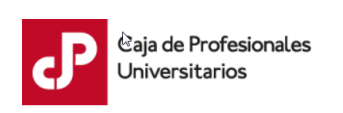

- 1. Ingresar aquí.
- 2. Hacer click en "Banco República" y luego seleccionar "Continuar".

| O ♣ BANQUE HERITAGE |
|---------------------|

3. Ingresar el número de afiliado y seleccionar "Obtener información para el Pago".

# Pagos en línea

|                    | $\searrow$          | BANCO<br>REPUBLICA |
|--------------------|---------------------|--------------------|
| SELECCIÓN DE INF   | ORMACIÓN DE PAGO    |                    |
| Número de Afiliado |                     |                    |
|                    | Obtener Informaciór | n para el Pago     |
| Cancelar           |                     |                    |

- 4. Seleccionar la opción que se desea pagar y hacer click en "Continuar".
- 5. Se re direccionará a la página del Banco, donde se deberá ingresar usuario y contraseña de e-BROU.
- 6. Seleccionar la cuenta de débito, ingresar clave y confirmar la transacción.

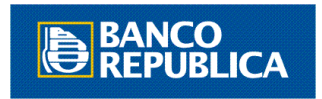